## Netzlaufwerk unter Windows einbinden

Unter Windows 10/11 lassen sich Netzlaufwerke recht einfach einbinden. Für die Verbindung von außerhalb der UHH (z.B. von Zuhause aus) muss über den Cisco-Client eine VPN-Verbindung aufgebaut werden.

Voraussetzung: B-Kennung + Passwort

Starten Sie den Rechner und gehen Sie auf "Dieser PC"

- 1. Gehen Sie in der Menüleiste auf "Computer"
- 2. Gehen Sie auf "Netzlaufwerk verbinden"
- 3. Wählen Sie "Netzlaufwerk verbinden"

| Datei Computer 1 t              |                             |                                                                                        |
|---------------------------------|-----------------------------|----------------------------------------------------------------------------------------|
| Eigenschaften Öffnen Umbenennen | Auf Medien N<br>zugreifen • | Netzlaufwerk<br>verbinden •                                                            |
| Speicherort                     |                             | Netzlaufwerk verbinden 3 System   Netzlaufwerk trennen Image: Comparison of the system |

- 4. Wählen Sie Laufwerk Z:
- 5. Tragen Sie unter Ordner <u>\\ad.uni-hamburg.de\daten</u> ein
- 6. gehen Sie auf "Fertig stellen" und geben Sie im nächsten Fenster ihre B-Kennung + @uni-hamburg.de (z.B. <u>bae1234@uni-hamburg.de</u>) und ihr Passwort ein.

| Bestimmen  | Sie den Laufwerkbuchstaben für die Verbindung und den Ordner, mit dem die         |
|------------|-----------------------------------------------------------------------------------|
| Verbindung | ) hergestelltwerden soll-                                                         |
| Laufwerk:  | Z: 4 ~                                                                            |
| Ordner:    | ∖\ad.uni-hamburg.de\daten 5 ∨ Durchsuchen                                         |
|            | Beispiel: \\Server\Freigabe                                                       |
|            | Verbindung bei Anmeldung wiederherstellen                                         |
|            | Verbindung mit anderen Anmeldeinformationen herstellen                            |
|            | Verbindung mit einer Website herstellen auf der Sie Dokumente und Bilder sneichem |
|            | können                                                                            |
|            |                                                                                   |

Das eingebundene Netzlaufwerk ist unter "Dieser PC/ Daten/ PB/ Ordner xxx" zu erreichen.